|                | 質問                                                                            | 回答                                                                                                    |
|----------------|-------------------------------------------------------------------------------|----------------------------------------------------------------------------------------------------|
|                | スマホ・タブレットで受験したいです。                                                            | スマホ・タブレットは対応しておりませんが、 <b>iPadのみ受験可能</b> です。                                                                |
|                |                                                                               |                                                                                                    |
|                | リスニング中、イヤホンは必要ですか?                                                            | お一人で静かな環境で受験する場合にはパソコンから音声が出ますので、イヤホンは必要ないと思い                                                              |
|                |                                                                               | ます。しかし、周囲に人がいる場合や、外部音があり集中したい場合にはイヤホンがあった方がいい                                                              |
|                |                                                                               | かもしれません。イヤホンは、お持ちのパソコンに接続できるイヤホンをご利用くたさい。                                                                  |
|                | 試験時間はどれぐらいかかりますか?                                                             | 実際の試験は約60分ですが、試験開始前に受験者情報の入力やメールの受信、音量の確認などがあります。フルーズにいくと10分でらいで終わりますが、20分でらいかかることもちります。 今淡を               |
|                |                                                                               | りょり。スムースにいくと10カくらいに終わりよりが、30カくらいがかることもありより。未留を<br>持って90分ぐらいかかると思ってください。                                    |
| 受              | 受験のしおりを見ると、windows8.1以上となっています。                                               | Windows7は推奨しておりませんので、OS(8.1以上)の更新をお願いいたします。                                                                |
| 験環             | 私のパソコンはwindows7なのですが、受験できますか?                                                 |                                                                                                    |
| 境              |                                                                               |                                                                                                    |
|                |                                                                               | ブラウザの「Google Chrome」を使用すれば受験可能です                                                                           |
|                |                                                                               | ※Safariは対応しておりませんのでご注意ください。                                                                                |
|                | Macは、受験できますか?                                                                 |                                                                                                    |
|                |                                                                               | 「Google Chrome」のインストールが必要です。インストール方法は、<br>Google Chrome無料配布ページ「https://www.google.co.in/chrome/」をご確認くださ    |
|                | 音声がちゃんと出るか不安です。                                                               | 事前にインターネットを介したページで音声が流れるか確認をお勧めします。                                                                        |
|                |                                                                               | Youtubeなどを開き、適切な音量で聞こえるか試してみてください。ボリュームは画面右下のスピー                                                           |
|                |                                                                               | カーのアイコンで調即してくたざい。                                                                                          |
|                | ログインが出来ません。                                                                   | 選択・入力内容に誤りがないか改めて確認してください。                                                                                 |
|                | <u>※ログインを失敗した際の画面又言は、以下の通り。</u><br>「ログイン認証に失敗しました。学部、ID、パスワードをお確かめの上、ログイン情報を入 | 初期のハスワードは「K+生年月日8桁」(2004年4月1日生まれの場合 → K20040401)、<br>変更後パスワードは「各自設定したパスワード」で5回ログインに失敗すると、30分ログインできま        |
|                | カしなおしてください。                                                                   | せん。そのため、5回失敗する前に、ヘルプデスクに電話をすると、パスワードを初期化 <u>(T+生年</u>                                                      |
|                | 注意事項:誤ったパスワードで5回ログインに失敗した場合は、安全を図るため、正しいパス                                    | <u>月日8桁)</u> します。                                                                                          |
| グイ             | 再設定したパスワードを忘れてしまいました。                                                         | 平日10:00~17:00にヘルプデスクにお問い合わせください。                                                                           |
| ·<br>シ         |                                                                               | <u>※3月25日(土)・26日(日)・4月1日(土)2日(日)10:00~16:00は問い合わせ可。</u>                                                    |
| 登<br>録         |                                                                               | 学校名・お名前・生年月日を確認させていただいた上で、パスワードを初期化いたします。                                                                  |
| 24             | Authorization Codeを忘れてしまいました。(メモせずに画面を閉じてしまいました)                              | いったんブラウザを全て閉じ、再度受験用URLにアクセス」、もう一度ログインすると                                                                   |
|                |                                                                               | Authorization Codeが表示されます。忘れずにメモしてください。                                                                    |
|                |                                                                               |                                                                                                    |
|                | 古語で説明が実テナわて(流わてきて) 何を言っているのか分かりません                                            |                                                                                                    |
| イン             |                                                                               |                                                                                                    |
| スト             | 音声(Volume)確認画面で音声が出ません。 どうしたらいいですか?                                           | パソコンがミュート機能になっていませんか?(デスクトップ右下のスピーカーアイコン)まずは                                                               |
| ラク             |                                                                               | そちらを確認してください。インターネット環境によっては音声が出るまで1~2分かかることがあ                                                              |
| ショ             |                                                                               | ります。また、スマホ、タブレット(iPad以外)、Mac(Safariブラウザ)のパソコンでは受験でき                                                        |
| シ              |                                                                               | ません。                                                                                                    |
|                | 突然PCがフリーズ・画面が中断・不具合が生じました。どうしたらよいですか?                                         | 一旦パソコンを閉じ(強制終了など)、パソコンやインターネット回線の接続状況を確認してくださ                                                              |
|                |                                                                               | い。問題が解決された後で、再度受験用URLにアクセスし、Authorization Codeおよび再設定した<br>パスワードを入力しテストを再開してください。テストが中断したところから再開可能です        |
|                |                                                                               |                                                                                                    |
| 試<br>験         | 受験を再開しようとしたが、接続先URLがわかりません。                                                   | こちらです。                                                                                                    |
| 中              |                                                                               | https://area18.smp.ne.jp/area/p/nasj9ogpjm2ldmini8/H7hu5i/login.html?univCode=20001                        |
|                | 指定された試験実施期間が終了してしまいました。今から受験しても大丈夫ですか?                                        | 241<br>試験実施期間が終了しますと、受験できません。                                                                              |
|                |                                                                               |                                                                                                    |
|                | 受験終了直後に表示されたスコアを確認せずにブラウザを閉じてしまいました。再度確認す                                     | 各自受験翌日10時以降にP.7に記載の結果確認用URLより確認してください。                                                                     |
|                | ることはできますか?                                                                    | Authorization Codeとパスワードを入力すると、スコアの確認およびダウンロードが可能です(PDF                                                    |
|                |                                                                               | 形式)。結果が確認できるのは、翌月末までですので、保管したい場合はそれまでに必ず保管してく<br>ださい。                                                      |
|                |                                                                               |                                                                                                    |
| <del>:_1</del> | 受験がちゃんと完了したか不安です。                                                             | 受験用URLにアクセスし、ログインして進めていくと、インストラクションが始まる前のページで                                                              |
| 験              |                                                                               | 「Completed」と表示され、それ以降進めなくなっていたら完了しています。「Start Test」か<br>「Resume Test」と表示されている場合は完了していません。そのまま進めて受験を完了させてくだ |
| rer<br>了<br>谷  |                                                                               | さい。                                                                                                    |
| ÌX<br>N        |                                                                               |                                                                                                    |
|                | 受験結果が確認できると案内されたが、Authorization Codeとパスワードがわからない。                             | Authorization Code忘れた:受験サイトURLに再度ログインするとご確認いただけます。<br>パスワードを忘れた・平日10・00~17・00にヘルプデスクにお問い合わせください            |
|                |                                                                               | 学校名・お名前・生年月日を確認させていただいた上で、パスワードを初期化(TOEICの「T」+                                                             |
|                |                                                                               | 「生年月日8桁」)いたします。                                                                                            |
|                |                                                                               |                                                                                                    |